# "湘企出海+"综合服务平台 用户操作手册

[V1.0(版本号)]

中国国际电子商务中心(公司)

2017年11月

# 目 录

| 1. | 综述                  | 1  |
|----|---------------------|----|
|    | 1.1 编写目的            | 1  |
|    | 1.2 平台简介            | 1  |
|    | 1.3 平台栏目设置          | 1  |
| 2. | 用户类型及权限             | 2  |
| 3. | 用户注册和用户登录操作         | 4  |
|    | 3.1 用户注册            | 4  |
|    | 3.2 用户登录            | 5  |
| 4. | 企业用户使用说明            | 7  |
|    | 4.1 用户密码修改          | 7  |
|    | 4.2 企业信息            | 8  |
|    | 4.3 合作需求            | 10 |
|    | 4.4 丝路联盟            | 12 |
| 5. | 第三方服务机构(本地机构)用户使用说明 | 14 |
|    | 5.1 用户密码修改          | 14 |
|    | 5.2 机构信息            | 14 |
|    | 5.3 丝路联盟            | 15 |
| 6. | 第三方服务机构(金融机构)用户使用说明 | 16 |
|    | 6.1 用户密码修改          | 16 |
|    | 6.2 机构信息            | 16 |
|    | 6.3 金融产品            | 17 |
|    | 6.4 案例分析            | 19 |

|    | 6.5 | 丝路联盟     | .21 |
|----|-----|----------|-----|
| 7. | 专业  | 人才用户使用说明 | .22 |
|    | 7.1 | 用户密码修改   | .22 |
|    | 7.2 | 专业人才基本信息 | .22 |
| 8. | 个人  | 用户使用说明   | .24 |
|    | 8.1 | 用户密码修改   | .24 |
|    | 8.2 | 个人基本信息   | .24 |

## 1. 综述

## 1.1 编写目的

根据"湘企出海+"综合服务平台需求说明书的要求编写,按照用户类型划 分阐述平台使用办法,引导使用人员快速掌握系统。

## 1.2 平台简介

"湘企出海+"综合服务平台由湖南省商务厅与建设银行湖南省分行共同开 发建设,是湖南省为对接"一带一路"和落实"创新引领、开放崛起"战略,顺 应湖南企业"走出去"发展需要而打造的集政府部门、"走出去"企业、金融保 险法律等第三方服务机构、相关领域专业人才、境外机构等各方资源服务于一体 的对外经济合作领域的专业服务平台。

平台建设的总体目标是:为湘企"走出去"定向导航,为"走出去"湘企保 驾护航。平台以服务湖南省企业对外经济合作的信息需求、政策需求、专业服务 需求等为切入点,集信息共享、业务办理、项目发布、统计服务、专业咨询等多 项功能为一体,旨在通过信息交流和资源共享,逐步成为湖南省对外经济合作领 域的管理服务"抓手"、项目合作"能手"、企业投资"助手"和多方对接"帮手"。

## 1.3 平台栏目设置

- (1) 信息资讯:工作动态、通知公告、行业资讯
- (2) 政策法规: 政策法规、政策解读
- (3)项目信息
- (4) 统计服务
- (5) 湘企名录

(6)专业服务:风险提示、国别信息、第三方服务机构、金融服务、经贸促进 活动、专业人才库

(7)一带一路:新闻资讯、丝路联盟(正在建设中)、丝路研究院(正在建设中)、

#### 第1页共28页

专业产业联盟、境外商务代表处、境外经贸合作园区

(8) 关于我们:平台简介、服务指南、交流互动

(9) 长沙专区(正在建设中)

# 2. 用户类型及权限

平台用户类型包括:

- (1) 管理用户: 政府部门、金融部门
- (2) 注册用户:企业、金融机构、第三方服务机构、个人用户
- (3) 非注册用户:专业人才(管理员分配账号)、游客

|            | 用户类型 | 权限                                                    |
|------------|------|-------------------------------------------------------|
|            |      | ✔ 平台各栏目基本信息浏览                                         |
|            |      | <ul><li>✓ 通知公告、工作动态、行业资讯等信息资讯的发<br/>布、更新和管理</li></ul> |
| 管理         | 政府部门 | ✔ 项目信息、经贸促进活动的发布和管理                                   |
| 用户         | 金融部门 | ✔ 企业、机构、专业人才的信息管理                                     |
|            |      | ✔ 统计数据查询                                              |
|            |      | ✔ 系统管理(政府部门)                                          |
|            |      | ✔ 互动交流                                                |
|            |      | ✔ 平台各栏目基本信息浏览                                         |
|            |      | ✔ 企业基本信息的展示                                           |
| 注册<br>  田户 | 企业   | ✔ 经贸促进活动的发布及报名                                        |
| 111        |      | ✔ 服务机构、专业人才、项目信息等联系方式查询                               |
|            |      | ✔ 互动交流                                                |

表 2-1 平台用户类型及用户权限

#### 第2页共28页

|               | 第三方服务机构<br>(包括金融机构<br>和其他机构) | <ul> <li>✓ 平台各栏目基本信息浏览</li> <li>✓ 机构基本信息的展示</li> <li>✓ 经贸促进活动的发布及报名</li> <li>✓ 服务机构、专业人才、项目信息等联系方式查询</li> <li>✓ 互动交流</li> </ul> |
|---------------|------------------------------|----------------------------------------------------------------------------------------------------|
|               | 个人用户                         | <ul> <li>✓ 平台各栏目基本信息浏览</li> <li>✓ 经贸促进活动的报名</li> <li>✓ 服务机构、专业人才、项目信息等联系方式查询</li> <li>✓ 互动交流</li> </ul>                         |
| 非注<br>册用<br>户 | 专业人才                         | <ul> <li>✓ 平台各栏目基本信息浏览</li> <li>✓ 个人基本信息的展示</li> <li>✓ 服务机构、专业人才、项目信息等联系方式查询</li> <li>✓ 互动交流</li> </ul>                         |
|               | 游客                           | ✔ 平台各栏目基本信息浏览                                                                                                    |

# 3. 用户注册和用户登录操作

# 3.1 用户注册

(1) 平台首页顶端点击"注册",进入用户注册页。如图 3-1-1 所示。

| 2017年9月1 | 5日 星期五 |      |      |      |             |      |                               |      |
|----------|--------|------|------|------|-------------|------|-------------------------------|------|
|          |        |      |      |      |             |      | 冷 关于我们   登录                   | [注册] |
|          | )"湘    | 企出》  | 每+"约 | 宗合月  | <b>段务</b> 平 | 台    | 为湘企"走出去"定向导航<br>5 "走出去"湘企保驾护航 |      |
|          |        |      |      |      |             |      |                               |      |
| 首页       | 信息资讯   | 政策法规 | 项目信息 | 统计服务 | 湘企名录        | 专业服务 | "一带一路"                        |      |

图 3-1-1 平台首页

(2)选择用户类型,填写注册用户信息,标有红色\*号的信息为必填项。

(3) 点击立即注册,提交注册信息。如图 3-1-2 所示。

| 1     | ENK  | 第三方服务机构         |  |
|-------|------|-----------------|--|
|       | * 账号 | 132****8888     |  |
| * 12  | 业名称  | 测试公司            |  |
| *     | 联系人  | test            |  |
| * B   | 孫方式  | 0731-******     |  |
|       | * 邮箱 | 56****87@qq.com |  |
|       | * 地址 | *******         |  |
| * F/F | 在地区  | 长沙市 🔻           |  |
|       | * 密码 |                 |  |
| * 硝   | 认密码  |                 |  |

图 3-1-2 注册界面

第4页共28页

(4)登录注册邮箱根据提示进行账号激活操作,完成账号注册。如图 3-1-3 所示。

| -                                           | 注册成功                                                       |                      |               |               |          |
|---------------------------------------------|------------------------------------------------------------|----------------------|---------------|---------------|----------|
|                                             | 恭<br>请查看您的注                                                | 喜您已经注<br>册邮箱根据       | 册成功!<br>提示完成邊 | <b>效活操作</b> ! |          |
| 湘企出海综合服务                                    | 平<br>台账号激活邮件                                               | <b>F</b> ☆           |               |               |          |
| 发件人: <b>postmast</b><br>时间:2017年11月<br>收件人: | e <b>r</b> <postmaster@i<br>引6日(星期一) 下午5</postmaster@i<br> | investgohn.d<br>i:01 | :om> 🔝        |               |          |
| 这不是腾讯公司的官7                                  | 方邮件⑦。 请勿轻(                                                 | 言密保、汇款、              | 中奖信息,勿        | D轻易拨打陌生电话。    | 2 举报垃圾邮件 |

点击下面链接激活账号,链接只能使用一次,请尽快激活!

http://investgohn.com/member/activate.do?userId=13215691548&validateCode

图 3-1-3 账号激活界面

注意事项:用户类型选择包括企业、第三方服务机构、个人。

## 3.2 用户登录

(1) 点击平台首页顶端"登录"按钮,进入用户登录页。如图 3-2-1 所示:

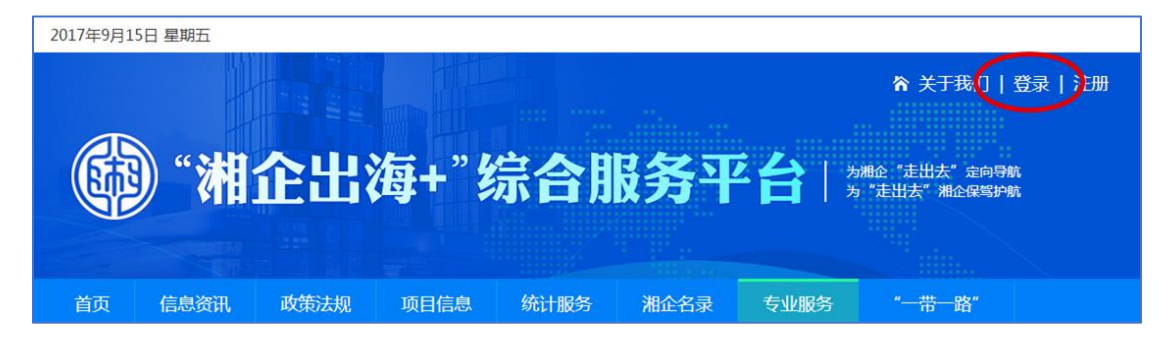

图 3-2-1 平台首页

(2) 输入注册手机号和密码点击登录, 登录成功后会跳转到后台管理界面。

| ļ | 长号登录         |  |
|---|--------------|--|
| 8 | 132****8888  |  |
| 6 | )            |  |
| 1 | 登录           |  |
|   | 没有用户名   立即注册 |  |

图 3-2-2 平台登录界面

# 4. 企业用户使用说明

企业用户信息模块主要包括企业的基本信息(公司介绍、地址、联系方式、 公司图标等)、合作需求、经贸促进活动、密码修改等。

| 湘企出海+              |       | 各 中国建筑第五工程局有限公司 | )≪ |
|--------------------|-------|-----------------|----|
| 企业信息 <b>0%</b> <   | 《 欢迎页 | ▶ 页签操作 ~        | ×  |
| 经贸促进活动 <b>℃。</b> 〈 | Ì     | 相企出海+后台管理系统     |    |

图 4-1 企业用户后台管理系统界面

## 4.1 用户密码修改

### 一、功能介绍

实现用户修改密码的功能。

二、路径描述

系统登录 --> 账户管理 --> 修改密码

#### 三、操作步骤

(1) 系统登录成功后点击右上角的企业名称,再点击"修改密码"按钮。

(2) 在弹出的窗口中, 依次输入"旧密码"、"新密码"和"确认密码", 点击"确定"按钮, 修改完成。如图 4-2 所示。

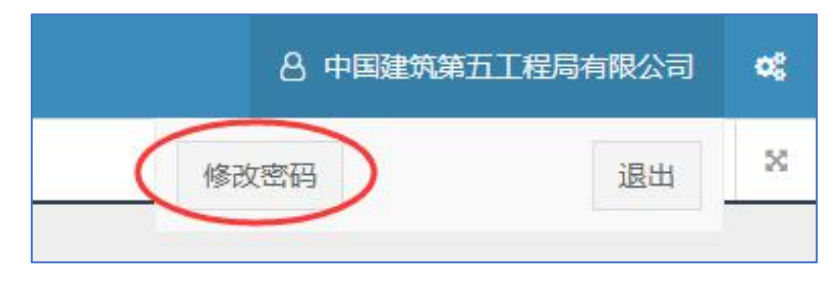

#### 第7页共28页

| 旧密码:  |  |
|-------|--|
|       |  |
| 新密码:  |  |
|       |  |
| 确认密码: |  |
|       |  |

图 4-2 企业用户后台修改密码界面

## 4.2 企业信息

#### 一、功能介绍

在企业信息模块中,企业可展示本企业简介、成功案例、重大项目信息和联 系方式等内容。

二、路径描述

系统登录 --> 企业信息 --> 企业信息

三、操作步骤

(1)用户登录系统,点击左侧导航栏"企业信息"页签,进入到企业信息 维护页面,企业可录入/修改单位名称、地址、地区、公司图标、联系人、联系 电话、Email、单位介绍等基本信息。如图 4-2-1 所示:

#### 第8页共28页

| 湘企出海+                          |   | ≡  |           |                                                                                                    | <b>各 中国建筑</b>                                | 第五十程月 | 病限公司        | 08 |
|--------------------------------|---|----|-----------|----------------------------------------------------------------------------------------------------|----------------------------------------------|-------|-------------|----|
| 企业信息。                          | ~ | 41 | 欢迎页       | 企业信息 ×                                                                                                    |                                              | 44    | 页签操作▼       | ×  |
| 企业信息 <b>②</b><br>合作需求 <b>③</b> |   | 单位 | 这名称: [    | 中国建筑第五工程局有限公司                                                                                                    | 账号ID:                                        | -     |             |    |
| 经贸促进活动 <b>。</b>                |   |    | 地址:       | 长沙市南花区中意一路158号中建大厦                                                                                                    | 地区:                                          | 长沙市   |             | •  |
|                                |   | 公司 | 7週标:<br>- | 中国建筑第五工程局有限公司 < CHINA CONSTRUCTION FIFTH ENGINEERING DIVISION CORP., LTD 5295658bala548e6825f2c695fbb95jpg >> ② L件新聞片: 透理 ① 图片大小企业382*76 其它110*80 |                                              |       |             |    |
|                                |   | 营业 | L执照: _    |                                                                                                    |                                              |       |             |    |
|                                |   | 睱  | 孫人:       | 联系电话: Email:                                                                                                    |                                              |       |             |    |
|                                |   | 单位 | 2介绍:      | $\begin{array}{c c c c c c c c c c c c c c c c c c c $                                                                                            | \$∃ -     自定义禄<br>) - ジ 目 / 別 &<br>発   ⊂   Ø |       | ▶<br>〕 代码语言 | Ē  |

图 4-2-1 企业用户后台"企业信息"页面

(2) 企业录入/修改基本信息后,点击页面最下方的"保存"按钮进行保存。 保存后的信息会覆盖原有的信息。如图 4-2-2 所示:

|    |     | 各中国建筑第五工程局                                                                                                    | 有限公司  |
|----|-----|----------------------------------------------------------------------------------------------------|-------|
| 44 | 欢迎页 | 企业信息×                                                                                                    | 页签操作▼ |
|    |     |                                                                                                    |       |
|    |     | 模范和技术能手,形成了"万名员工闯市场、十万民工奔小康"和谐发展局面。与湖南人民广播电台联合举办的旨在<br>提高国民人文素质的纯公益性节目"经典诵读"广受好评。<br>面向未来,五局人将不断创新发展,以打造"千亿五局"和"两个排头兵"(中国建筑基础设施业务的排头兵、<br>中国建筑海外工程业务的排头兵)为奋斗目标,与社会各界共同拓展幸福空间。<br>企业网址: http://www.cscec5b.com.cn/ |       |
|    |     | 元素路径: body > p > span > a 当前已給入3380个字符、您还可以給入6620个字符。                                                                                                    | j     |
|    |     | (RF)                                                                                                    |       |

图 4-2-2 企业信息录入/修改保存页面

## 四、注意事项

## 公司图标(营业执照图片)上传流程:

第一步:点击"选择"按钮,选择需要上传的企业图标(图片大小 382\*76, 仅支持 jpg 和 png 格式)。

第二步:点击向上箭头 <sup>1</sup> 按钮,待蓝色的进度条完成后,图标则上传成功。如图 4-2-3 所示:

| 公司图标: 上传新图片 🤇 | 选择) 如 图片大小 企业382*76 其它110*80             |
|---------------|------------------------------------------|
| <b>公司图标:</b>  | 中建五局logo.jpg × 图片大小 企业382*76 其它          |
| 上传新图片: (选择    | (24KB)                                   |
| 公司图标:         | 中建五局logo.jpg (24KB) - × 图片大小 企业382*76 其它 |
| 上传新图片: (选择)   | Complete                                 |

图 4-2-3 企业图标上传流程图

## 4.3 合作需求

一、功能介绍

在企业合作需求模块中,企业可发布具有境外投资意向、需要寻求合作的项 目信息。

#### 二、路径描述

系统登录 --> 企业信息 --> 合作需求

## 三、操作步骤

用户登录系统,点击左侧导航栏"合作需求"页签,打开合作需求列表页, 列表页有查询、新增、修改等功能。如图 4-3-1 所示:

| 湘企出海+               |         | 8 <del>†</del> | 国建筑第五工程局 | 有限公司 📫   |
|---------------------|---------|----------------|----------|----------|
| 企业信息 📽 🗸 🗸          |         |                | **       | 页签操作 👻 🗙 |
| 企业信息<br>合作需求        |         |                |          |          |
| 经贸促进活动 <b>吃</b> 。 < | 名称、内容   | 编辑状态:无▼ 审核状态:无 | · 查询     | 2        |
|                     | +新增 /修改 |                |          |          |
|                     | 项目名称    | 创建时间修改时间       | 编辑状态     | 审核状态     |

图 4-3-1 企业用户后台"合作需求"页面

第 10 页 共 28 页

(1)查询。通过项目名称/内容、编辑状态(新增、修改、删除)、审核状态(未审核、审核通过、审核未通过)等信息进行查询。

(2)新增。点击新增按钮,进入编辑页面。输入项目名称、排序号(非必 填项)、所属行业、项目简介等信息,然后点击页面最下方的"保存"按钮进行 保存。如图 4-3-2 所示:

| 编辑状       | 新増                                                             |                                      |              |  |  |  |  |
|-----------|----------------------------------------------------------------|--------------------------------------|--------------|--|--|--|--|
| 态:        |                                                                |                                      |              |  |  |  |  |
| 项目名<br>称: | 以色列耶路撒冷铁路项目已开标                                                 | 排序号:                                 | 数字大的排前面      |  |  |  |  |
| 所属行<br>业: | 交通运输、合储和总政业                                                    |                                      |              |  |  |  |  |
| 项目简<br>介: |                                                                |                                      |              |  |  |  |  |
|           | 摩利亚耶路撒冷发展公司(Moriah Jerusalem Dev<br>建造19公里长的轻轨铁路绿线,现已就基础设施准备工作 | relopment Corporation)计划<br>F进行首次招标。 | 旧在以色列耶路撒     |  |  |  |  |
|           | 据铁路专业交流平台(Railway PRO Communicati<br>2017年11月结束。               | ion Platform)报道,该轻铁项                 | 同的招标工作将      |  |  |  |  |
|           | 元表路径: body > p > span > span                                   | 当前已输入167个字符.                         | 您还可以输入9833个: |  |  |  |  |

图 4-3-2 企业用户后台"合作需求"编辑页面

(3)修改。选择需要修改的项目,点击修改按钮(或双击项目名称),进入 编辑页面。可对页面所有信息进行修改,然后点击页面最下方的"保存"按钮进 行保存。保存后的信息会覆盖原有的信息。

四、注意事项

录入/修改信息过程中,系统虽提示页面已保存,但信息录入完毕后必须点击"保存"按钮,否则系统不会自动保存。

## 4.4 经贸促进活动

#### 一、功能介绍

在经贸促进活动模块中,企业可发布对外经济合作方面的投资促进活动信息。

#### 二、路径描述

系统登录 --> 经贸促进活动 --> 经贸促进活动

#### 三、操作步骤

用户登录系统,点击左侧导航栏"经贸促进活动"页签,打开经贸促进活动 列表页,列表页有查询、新增、修改等功能。如图 4-3-3 所示:

| 湘企出海+              | Ξ 8 中国建筑第五工作                 | 調有限公司 | <b>0</b> \$ |
|--------------------|------------------------------|-------|-------------|
| 企业信息 <b>0%。</b> 〈  | ≪ 次迎页 经贸配地活动 ×               | 页签操作▼ | ×           |
| 经贸促进活动 <b>吃。</b> ~ |                              |       |             |
| 经贸促进活动❷            | 「 新題、 内容 发布状态:无- ▼           |       |             |
|                    |                              |       |             |
|                    | +新编 /修改                      |       |             |
|                    | 文章标题 文章栏目 创建时间 创建人 发布状态 删除状态 |       |             |

图 4-3-3 企业用户后台"经贸促进活动"页面

(1)查询。通过标题/内容、发布状态(未发布、已发布)、删除状态(正常、已删除)等信息进行查询。

(2)新增。点击新增按钮,进入编辑页面。输入文章标题、文章内容,上 传图片(非必填项),然后点击页面最下方的"保存"按钮进行保存。如图 4-3-4 所示。

(3)修改。选择需要修改的项目,点击修改按钮(或双击项目名称),进入 编辑页面。可对页面所有信息进行修改,然后点击页面最下方的"保存"按钮进 行保存。保存后的信息会覆盖原有的信息。

四、注意事项

录入/修改信息过程中,系统虽提示页面已保存,但信息录入完毕后必须点击"保存"按钮,不然系统不会自动保存。

| 文章标题  | 辽宁天久企业集团智能交通系统合作                                                                                                    |
|-------|----------------------------------------------------------------------------------------------------|
| 标题图片: | 上传新图片: (远程) ①                                                                                                    |
| 内容:   |                                                                                                    |
|       | 发布日期: 2016-11-29<br>投资意向关型:境外投资 投资意向地点:北美洲,美国                                                                                |
|       | 所展行业:交通运输、仓储和邮政业<br>本单位介绍:辽宁天久企业集团改力于智能交通领域高新技术和产品开发、研制及生产,以提供智能交通系统全面解决方案为核心。<br>务,集基础技术研究、产品开发、系统集成、工程实施、技术咨询和服务为一体的高科技企业。 |
|       | 投资意向有效明:两年 拟出资全额:500万美元                                                                                                    |
|       | 拟投资项目简述:希望并购美国智能交通系统所含各类分系统产品生产商。                                                                                            |
|       | 按治方条件简述:智能交通系统产品生产商、集成商均 <b>可。</b>                                                                                           |
|       |                                                                                                    |

图 4-3-4 企业用户后台"经贸促进活动"编辑页面

#### 第 13 页 共 28 页

## 5. 第三方服务机构用户使用说明

第三方服务机构用户信息维护模块主要包括机构的基本信息,包括单位介绍、 地址、联系方式、公司图标和登录密码等。

| 湘企出海+               | =  |     | 8 安永华明会计师事务所(特殊普通   | 合伙) | 长沙分所  | <b>\$</b> |
|---------------------|----|-----|---------------------|-----|-------|-----------|
| 服务机构信息。48。          | *1 | 欢迎页 |                     | ₩   | 页签操作▼ | ×         |
| 经贸促进活动 <b>\$</b> \$ | 1  | 沐   | <b>1企出海+后台管理系</b> 编 | 充   |       |           |

图 5-1 第三方服务机构用户后台管理系统界面

## 5.1 用户密码修改

具体参看 4.1 企业用户密码修改操作指南。

## 5.2 机构信息

一、功能介绍

在机构信息模块中,第三方服务机构可展示本机构简介、服务内容及成功服 务案例等内容。

二、路径描述

系统登录 --> 服务机构信息 --> 机构信息

三、操作步骤

用户登录系统,点击左侧导航栏"机构信息"页签,打开机构信息维护页面, 机构可录入/修改单位名称、地址、地区、公司图标、联系人、联系电话、Email、 单位介绍等基本信息,如图 5-2 所示。具体参看 4.2 企业信息录入/修改操作指 南。

| 湘企出海+               | =     | 8 安永华明会出                                                                                                    | 用事务所(特殊                             | #普通合伙 | 长沙分所   | ¢\$ |
|---------------------|-------|----------------------------------------------------------------------------------------------------|-------------------------------------|-------|--------|-----|
| 服务机构信息 <b>0</b> % ~ | ≪ 欢迎页 | 机构信息 ×                                                                                                    |                                     | 44    | 页签操作▼  | ×   |
| 机构信息②               | 单位名称: | 安永华明会计师德务所(特殊普通合伙)长沙分所                                                                                                    | 账号ID:                               | 1     | 2      |     |
| 经贸促进活动 <b>0%</b> <  | 地址:   | 中国长沙市开福区施江北路三段1500号北辰时代广场21048单元                                                                                                    | 地区:                                 | 长沙市   |        | -   |
|                     | 公司图标: | < <p>&lt;&lt; 6c247f022f814c38a4eb76159d5c4d58.jpg &gt;&gt; 资 上传新图片: 选择 ① 图片大小企业382*76 其它110*80</p>                                                                                                    |                                     |       |        |     |
|                     | 营业执照: | 上传新图片: (选择) ①                                                                                                    |                                     |       |        |     |
|                     | 联系人:  | 联系电话: Email: Email:                                                                                                    |                                     |       |        |     |
|                     | 单位介绍: | Image: Image: Imag | •   自定义禄<br>  日 <i>同</i> 多<br>  記 @ |       | ▶ 代码语言 |     |

图 5-2 第三方服务机构用户后台"机构信息"页面

## 四、注意事项

本地机构上传图标大小为 110\*80, 仅支持 jpg 和 png 格式。

# 5.3 经贸促进活动

具体参看 4.4 企业用户经贸促进活动栏目操作指南。

# 6. 金融机构用户使用说明

金融机构用户信息维护模块主要包括机构的基本信息(单位介绍、地址、联 系方式、单位图标)、金融产品、案例分析、登录密码等。

| 湘企出海+   |   | ≡  |     | 8 中国进出口   | 银行清 | 腩省分行  | <b>0</b> 8 |
|---------|---|----|-----|-----------|-----|-------|------------|
| 金融机构信息。 | < | 44 | 欢迎页 |           | ••  | 页签操作▼ | ×          |
| 经贸促进活动成 | < |    | 湘   | 企出海+后台管理系 | 纼   | ት     |            |

图 6-1 金融机构用户后台管理系统界面

## 6.1 用户密码修改

具体参看 4.1 企业用户密码修改操作指南。

## 6.2 机构信息

一、功能介绍

在机构信息模块中,金融机构可以图文方式展示本机构的介绍。

二、路径描述

系统登录 ---> 金融机构信息 ---> 机构信息

### 三、操作步骤

用户登录系统,点击左侧导航栏"机构信息"页签,打开机构信息维护页面, 机构可录入/修改单位名称、地址、地区、公司图标、联系人、联系电话、Email、 单位介绍等基本信息。如图 6-2 所示。具体参看 4.2 企业信息录入/修改操作指 南。

| 湘企出海+              | E     |                                                          | 8 中国进出 | 日銀行湖 | 脑省分行    | •\$ |
|--------------------|-------|----------------------------------------------------------|--------|------|---------|-----|
| 金融机构信息 📽 🛛 🗸 🗸 🗸   | ≪ 欢迎页 | 机构信息 ×                                                   |        | *    | 页签操作▼   | ×   |
| 机构信息②              | 单位名称: | 中国进出口银行湖南省分行                                             | 账号ID:  |      | 1       |     |
| 金融产品②              | 地址:   | 湖南省长沙市天心区港江中路二段36号华远华中心5号楼第42 - 44层                      | 地区:    | 长沙市  |         | •   |
| 案例分析④              | 公司图标: | GD)中国北空の現代 << 17-hr#2449047821446-19820889874d ing >> 13 |        |      |         |     |
| 经贸促进活动 <b>口。</b> 〈 |       |                                                          |        |      |         |     |
|                    |       | 上传输图片: 选择 ① 图片大小 企业382*76 其它110*80                       |        |      |         |     |
|                    | 联系人:  | 联系电话: Email: Email:                                      |        |      |         | _   |
|                    | 单位介绍: |                                                          |        | (続き) |         | 0   |
|                    |       |                                                          |        |      | . # E ( | 2   |
|                    |       | 中国进出口银行成立于1994年,是直属国务院领导的、政府全资拥有的国家银行,                   | 其国际信用评 | 级与国家 | 家主权评绩   | ٤   |

图 6-2 金融机构用户后台"机构信息"页面

#### 四、注意事项

金融机构上传图标大小为 110\*80, 仅支持 jpg 和 png 格式。

- 6.3 金融产品
- 一、功能介绍

在金融产品模块中,金融机构可以图文方式提供最新金融产品等相关信息。

二、路径描述

系统登录 --> 金融机构信息 --> 金融产品

三、操作步骤

用户登录系统,点击左侧导航栏"金融产品"页签,打开金融产品列表页, 列表页有查询、新增、修改、删除等功能。如图 6-3-1 所示:

| 湘企出海+        | =         |      |        |     |                     | 合中国进出口银行湖南省分行  |          |   |       | •\$ |
|--------------|-----------|------|--------|-----|---------------------|----------------|----------|---|-------|-----|
| 金融机构信息。43。 ~ | 41        | 欢迎页  | 金融产品 × |     |                     |                |          | ₩ | 页签操作▼ | ×   |
| 机构信息②        |           |      |        |     |                     |                |          |   |       | ſ   |
| 金融产品图        |           | _    |        |     |                     |                |          |   |       |     |
| 案例分析②        |           | 标题、P | 容      |     | 查询                  |                |          |   |       |     |
| 经贸促进活动 43 、  |           |      |        | -   |                     |                |          |   | ]     |     |
|              | $\langle$ | +新增  | ,修改 ,  | "删除 |                     |                |          |   |       |     |
|              |           | 标题   | Į      |     | 创建时间                | 修改时间           | 编辑状      | 态 | 审核状态  |     |
|              |           |      | ]卖方信贷  |     | 2017-08-22 09:37:57 | 2017-08-22 09: | 37:57 新增 |   | 审核通过  |     |

图 6-3-1 金融机构用户后台"金融产品"列表页

(1) 查询。通过产品名称/内容进行查询。

(2)新增。点击新增按钮,进入编辑页面。选择业务分类,输入产品标题、 排序号(非必填项)、产品内容等信息,然后点击页面最下方的"保存"按钮进 行保存。如图 6-3-2 所示:

| 务分类 | 国际业务    ▼                                                                                                    |
|-----|----------------------------------------------------------------------------------------------------|
| 标题  | 境外投资贷款 排旗号 数字大的排前面                                                                                                    |
| 内容: | Image: International and the second second seco |
|     | 境外投资贷款是指本行对境内中资企业和境外中资企业各类境外投资项目所需资金提供的本、外币贷款。凡在我国工商行政管理部门登记注册,具有独立法人资格的境内中资企业,或凡在境外合法登记注册具<br>有独立法人资格的境外中资企业,均可向本行申请境外投资贷款。境外投资贷款可采用境外投资前期费用贷                                                                                                    |
|     | <ul> <li>新、現外投資固定资产类员新、現外投資流动资金类员新3种形式。     申请境外投资贷款应具备以下条件。     (一) 供款人经营管理 时冬和这信托况自然 具条件运管款本自的能力。     </li> </ul>                                                                                                    |
|     | (二)境外投资项目预期经济效益良好;                                                                                                    |
|     | (三)境外投资项目所在国投资环境良好,经济、政治状况基本稳定;                                                                                                    |
|     | (四)如借款人为境外中资企业,境外投资项目须整体风险较小、投资收益稳定且贷款本息偿还有充分                                                                                                    |
|     | 保证,                                                                                                    |
|     | 元素路径: <u>body &gt; p &gt; soan &gt; soan</u> 字数统计                                                                                                    |

图 6-3-2 金融机构用户后台"金融产品"编辑页面

(3)修改。选择需要修改的产品,点击修改按钮(或双击产品名称),进入 编辑页面。可对页面所有信息进行修改,然后点击页面最下方的"保存"按钮进 行保存。保存后的信息会覆盖原有的信息。 (4)删除。选择需要删除的产品,点击删除按钮,在弹出的确认框中,点击"确定"按钮完成该产品数据的删除,点击"关闭"按钮返回产品列表页。如图 6-3-3 所示:

| 湘企出海+                                           | ≡ 8.                                           | 中国进出口银行湖南省分行 | oç |
|-------------------------------------------------|------------------------------------------------|--------------|----|
| 金融机构信息。28. ~                                    | 《 欢迎页 金融产品 ×                                   | ▶ 页签操作 ▼     | ×  |
| 机构信息 <b>》</b><br>金融产品 <b>》</b><br>案例分析 <b>》</b> | 标题、内容                                          |              |    |
| 经贸促进活动 <b>成</b> 。 〈                             | 信息 ×                                           |              |    |
|                                                 | 标题 您确认删除[境外投资贷款]?                              | 编辑状态 审核状态    |    |
|                                                 | ○ 出□卖方信贷                                       | 新增 审核通过      |    |
|                                                 | ○ 出口买方信贷                                       | ; 新增 审核通过    |    |
|                                                 | ○ 进口信贷 2017-08-22 09:37:04 2017-08-22 09:37:04 | 新增 审核通过      |    |

图 6-3-3 金融机构用户后台"金融产品"删除页面

## 四、注意事项

录入/修改信息过程中,系统虽提示页面已保存,但信息录入完毕后必须点击"保存"按钮,否则系统不会自动保存。

## 6.4 案例分析

一、功能介绍

在案例分析模块中,金融机构可以以图文方式发布典型的政、银、企合作案 例信息。

#### 二、路径描述

系统登录 --> 金融机构信息 --> 案例分析

#### 三、操作步骤

用户登录系统,点击左侧导航栏"案例分析"页签,打开案例分析列表页, 列表页有查询、新增、修改、删除等功能。如图 6-4-1 所示:

#### 第 19 页 共 28 页

| 湘企出海+    |   | 8            |                     | 8                   | 中国进出口银行 | 湖南省分行 🛛 😋 |
|----------|---|--------------|---------------------|---------------------|---------|-----------|
| 金融机构信息。《 | * | 《 欢迎页 案例分析 × |                     |                     | **      | 页签操作 🗙 🗙  |
| 机构信息②    |   |              |                     |                     |         |           |
| 金融产品②    |   |              |                     |                     |         |           |
| 案例分析②    |   | 标题、内容        |                     | 蓟                   |         |           |
| 丝路连盟03   | < |              |                     |                     |         |           |
|          |   | +新增 /修改 .    | /删除                 |                     |         |           |
|          |   | 标题           | 创建时间                | 修改时间                | 编辑状态    | 审核状态      |
|          |   | ○ 境外投资贷款案例   | 2017-08-22 09:45:57 | 2017-08-22 09:45:57 | 新增      | 审核通过      |

图 6-4-1 金融机构用户后台"案例分析"列表页

(1) 查询。通过案例名称/内容进行查询。

(2)新增。点击新增按钮,进入编辑页面。输入案例标题、排序号(非必 填项)、案例内容等信息,然后点击页面最下方的"保存"按钮进行保存。如图6-4-2 所示:

| 标题  | 境外投资贷款案例 推序号 数字大的排前面                                                                                                    |
|-----|----------------------------------------------------------------------------------------------------|
| 内容: | MIMI       約       10       A       A       ····································                                                                                                    |
|     | 案例1: 我分行向株洲旗滨集团股份有限公司全资子公司南方节能玻璃(马来西亚)有限公司提供境<br>资贷款1.5亿元人民币,用于镀膜和中空玻璃生产线建设。该项目是在国家一带一路政策的大背景下,旗<br>团为了实现产业结构的战略性调整,把节能玻璃打造为旗滨集团新的核心产业,延伸产业链,在马来西<br>法玻璃投资的基础上增加节能玻璃产业投资,有利于旗滨集团在最短的时间将节能玻璃推向市场并获得<br>市场打下基础。     |
|     | 案例2: 我分行向邵阳市金象行国际贸易发展有限公司提供3000万元人民币境外投资贷款用于老挝被<br>产1.5万吨橡胶加工厂建设。该项目有利于将原有橡胶园林木资源转化为经济资源,延伸公司产业链,提<br>户利润空间,有利于促进项目区经济发展,增加当地农民就业渠道,加快当地农民脱贫致富步伐,同时<br>区内交通、能源、供水、通讯、文教卫生等基础设施的发展。项目生产的橡胶产品返销国内,也有利于<br>两国实现经济共赢。 |
|     |                                                                                                    |

图 6-4-2 金融机构用户后台"案例分析"编辑页面

<sup>(3)</sup> 修改和删除。具体参看 6.3 金融产品修改和删除操作指南。

## 四**、注意事项**

录入/修改信息过程中,系统虽提示页面已保存,但信息录入完毕后必须点击"保存"按钮,否则系统不会自动保存。

# 6.5 经贸促进活动

具体参看 4.4 企业用户经贸促进活动栏目操作指南。

# 7. 专业人才用户使用说明

专业人才用户信息维护模块主要包括个人基本信息(账号 ID、姓名、头像、 行业、擅长领域、联系电话、Email、地址、专业人才简介等)。

| 湘企出海+   |   | ⊟  |     |           | <  | 8 <del>K</del> E |   |
|---------|---|----|-----|-----------|----|------------------|---|
| 专家信息 48 | < | 44 | 欢迎页 |           | •• | 页签操作▼            | × |
|         |   |    | 湘   | 企出海+后台管理系 |    | 充                |   |

图 7-1 专业人才用户后台管理系统界面

## 7.1 用户密码修改

具体参看 4.1 企业用户密码修改操作指南。

## 7.2 专业人才基本信息

一、功能介绍

在专业人才信息模块中,各专业人才可以图文方式展示详细的个人简历(包 括专业、学历、工作经历等)、服务内容及优秀案例。

二、路径描述

系统登录 --> 专家信息 --> 基本信息

三、操作步骤

用户登录系统,点击左侧导航栏"基本信息"页签,打开基本信息录入页面, 可录入/修改账号 ID、姓名、头像、行业、擅长领域、联系电话、Email、地址、 专业人才简介等基本信息。用户录入/修改基本信息后,点击页面最下方的"保 存"按钮进行保存。保存后的信息会覆盖原有的信息。如图 7-2 所示。

#### 第 22 页 共 28 页

| 41 | 欢迎页       | 基本信息 ×                                                                                                    |                                                      |                                        | ₩  | 页签操作▼ | × |
|----|-----------|----------------------------------------------------------------------------------------------------|------------------------------------------------------|----------------------------------------|----|-------|---|
|    | 用户ID:     | zs 名称: 张三                                                                                                    |                                                      |                                        |    |       |   |
| <  | 专家图<br>标: | 上传新剧片: 图片<br>大小(166*166) 选择 企                                                                                                    |                                                      |                                        |    |       |   |
|    | 行业:       | 教育 ▼                                                                                                    | 擅长领<br>域:                                            | 英语                                     |    | •     |   |
|    | 联系电<br>话: | 13266668888                                                                                                    | 电子邮<br>箱:                                            | 123456@qq.com                          |    |       |   |
|    | 地址:       | 湖南***大学外国语学院                                                                                                    |                                                      |                                        |    |       |   |
|    | 专家简<br>介: | HIMI       19       PI       B       I       U       A       A </th <th>∄   A • •• • •<br/>■   ≣ ≣ ≣ <b>≣ [</b><br/>];   — 🛗 ⊕</th> <td>E·≔·@□ ≛·₹·‡· <br/>  2</td> <td></td> <td></td> <td></td> | ∄   A • •• • •<br>■   ≣ ≣ ≣ <b>≣ [</b><br>];   — 🛗 ⊕ | E·≔·@□ ≛·₹·‡· <br>  2                  |    |       |   |
|    |           | 男, 教授, 博士生导师。历任湖南省翻译研究基本<br>头人等职。                                                                                                    | 也首席专家、湖                                              | 南省外国语言学及应用语言学重点学科                      | 带  |       |   |
|    |           | 主要学术兼职包括教育部全国翻译硕士专业学位                                                                                                    | 教育指导委员                                               | 会委员、教育部全国大学外语教学指导                      | 委  |       |   |
|    |           | 员会委员、中国外文局全国翻译专业资格(水平)考试                                                                                                    | 专家委员会委                                               | 员、中国翻译协会翻译理论与教学指导                      | 委  |       |   |
|    |           | 负受受负、中国子位与研究主教育子安部译专业子位<br>服务内容:为湘企向英语国家"走出去"提供语言服<br>的编译。                                                                                                    | L1F <del>交</del> 页云交5                                | 2、中国兴汉信比较听为会副会大夺。<br>咨询,尤其是外宣手册、广告等书面材 | 料  |       |   |
|    |           | 元素路径: <u>body</u> > <u>p</u> > <u>soan</u>                                                                                                    |                                                      | 当前已输入242个字符, 您还可以输入9758个字              | 符。 |       |   |
|    |           |                                                                                                    | 粽                                                    |                                        |    |       |   |

图 7-2 专业人才用户后台"基本信息"编辑页面

#### 四、注意事项

专业人才上传头像大小为 166\*166, 仅支持 jpg 和 png 格式。

录入/修改信息过程中,系统虽提示页面已保存,但信息录入完毕后必须点击"保存"按钮,不然系统不会自动保存。

# 8. 个人用户使用说明

个人用户信息维护模块主要包括个人基本信息(账号 ID、姓名、联系电话、 Email 等)。

| 湘企出海+           |   | 8  |     |           | <  | 8 彭晶  | >* |
|-----------------|---|----|-----|-----------|----|-------|----|
| 个人信息 <b>站</b> 。 | < | 44 | 欢迎页 |           | •• | 页签操作▼ | ×  |
|                 |   |    | 湘   | 企出海+后台管理系 | ź  | 充     |    |

图 8-1 个人用户后台管理系统界面

## 8.1 用户密码修改

具体参看 4.1 企业用户密码修改操作指南。

## 8.2 个人基本信息

一、功能介绍

在基本信息模块中,用户可进行个人信息的录入和修改。

二、路径描述

系统登录 ---> 个人信息 ---> 基本信息

三、操作步骤

用户登录系统,点击左侧导航栏"基本信息"页签,打开基本信息录入页面, 个人可录入/修改账号 ID、姓名、联系电话、Email 等基本信息。用户录入/修改 基本信息后,点击页面最下方的"保存"按钮进行保存。保存后的信息会覆盖原 有的信息。如图 8-2 所示。

| 姓名:    | 彭晶              |  |
|--------|-----------------|--|
| 联系电话:  | 132****1234     |  |
| Email: | 12345678@qq.com |  |

图 8-2 个人用户后台"基本信息"编辑页面

## 四、注意事项

录入/修改信息过程中,系统虽提示页面已保存,但信息录入完毕后必须点击"保存"按钮,不然系统不会自动保存。

#### 第 25 页 共 28 页